## Appendix E Instructions

## For Regular Title Series Faculty

- 1. Go to <u>http://nimss.umd.edu/</u>
- 2. Click on member login and Registration
- 3. Enter login and password
- 4. If you are certain you do not have an existing login and password click on register and complete registration as follows:

| Name*                    | First : John MI. Last : Doe                                                                                                    |
|--------------------------|----------------------------------------------------------------------------------------------------|
| Email:*                  | jdoe@uky.edu<br>Please use a valid e-mail address to receive your system-generated<br>password. This is how we confirm the validity of this registration.<br>Your registration will be deleted if the system returns an invalid<br>address |
| Institution or Station:* | Agricultural Experiment Station 💌 S 💌<br>Kentucky - University of Kentucky                                                                                                    |
| Login ID:*               | jdoe<br>Assign your own user ID. For example, John Doe = 'jdoe' (first initial<br>and last name).                                                                                                    |
| Password:                | This will be sent to your email address.                                                                                                    |
| okay                     |                                                                                                    |

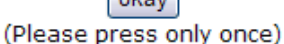

- 5. In the green bar hold cursor over participants
- 6. Hold cursor over draft/Edit Participant Info
- 7. Click on Draft New
- 8. Select region from drop down box
- 9. Select project from drop down box
- 10. If you are the official station representative click on box (if not leave blank)
- 11. Choose appropriate objectives for your project
- 12. Scientific Year (A full-time equivalent research scientist)
- 13. Professional Year (A full-time equivalent graduate student or postdoctoral research associate)
- 14. Technical Year (A full-time equivalent technical support staff person)
- 15. Click on Knowledge Area
- 16. Click on Subject of Investigation
- 17. Click on Field of Science
- 18. Click on submit